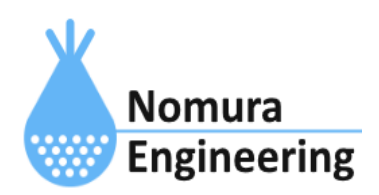

# **SRPC2** User Manual

# SECTION 04 : アップロード

# 特徴

- 一定間隔で計測したデータを一括して、サーバーに送信します。
- ある条件を引き金にして、サーバーに送信します。
- コマンドで入力されたデータを一括して、サーバーに送信します。

SRPC2は、バッテリ情報/電源供給情報/接点入力情報などの多種多様なデータを計測し ます。データの種類別に計測間隔を設定します。たとえば、バッテリ情報は60分毎、接点入 力情報は5分毎といった形で設定します。

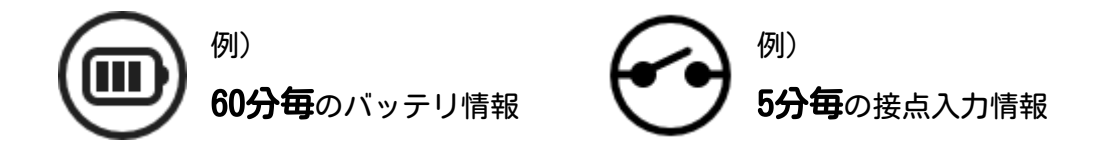

計測データは、サーバーに送信されるまでファイルに保存されます。ファイルは、16個 で構成され、0~15の番号で区別しています。データの種類別に保存先のファイル番号を設 定します。同じファイル番号を複数の種類に設定することも可能です。

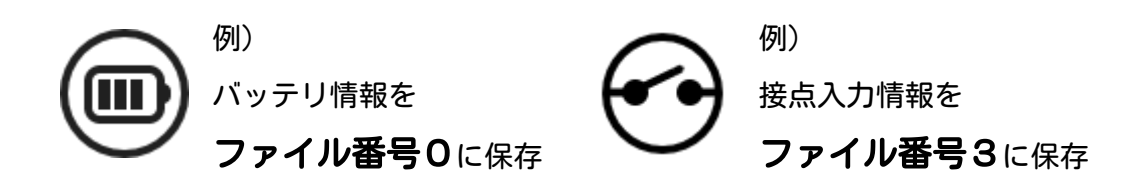

データの種類別にサーバーに送信する間隔(アップロード間隔)を設定します。処理的 には、SRPC2が起動してからの経過分数÷アップロード間隔が割り切れたら、アップロード が開始されます。たとえば、バッテリ情報は6時間毎、接点入力情報は1時間毎と設定したと すると、バッテリ情報を送信する時は、必ず接点入力情報も一緒に送信されます。

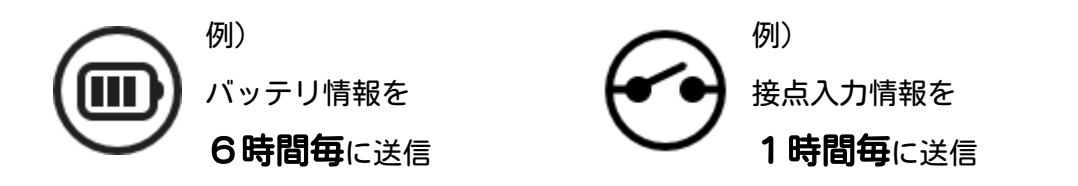

サーバーには、ファイル単位で送信されます。ただし、ファイルサイズが送信バイト数 の上限を超えている場合、分割され複数回に分けて送信されます。送信先は、ファイル番号 別に設定します。

## SRPC2 User Manual SECTION 04 : アップロード

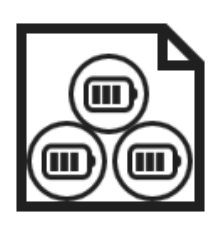

ファイル番号0

例)

送信先:/srpc2/battery

1回の送信で、6個のバッテリ情報を一括送信(上記の例の場合)

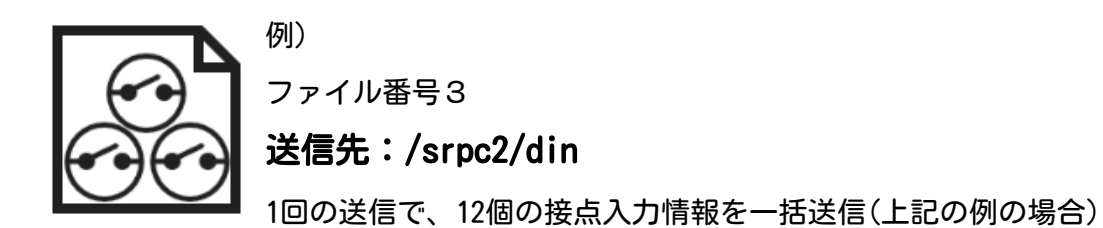

経過時間とアップロードの対象ファイル

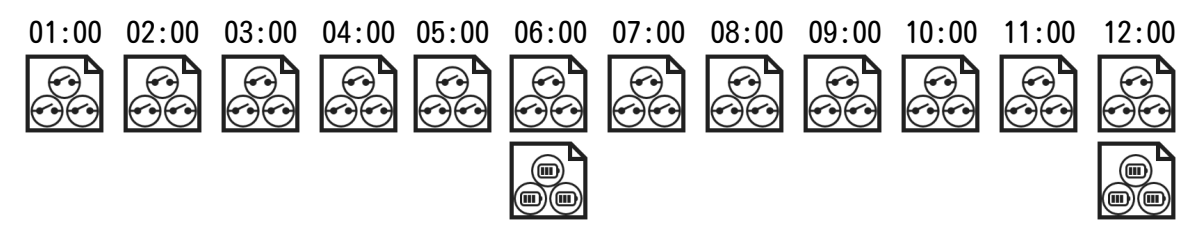

ある条件を引き金にして、サーバーへの送信を開始することができます。条件は、デー タの種類別に設定します。たとえば、「接点入力がオフからオンに変化した時」に送信を開 始するという条件を設定できます。

# ブラウザ画面による設定

## 1-a. パソコンと接続(USB)

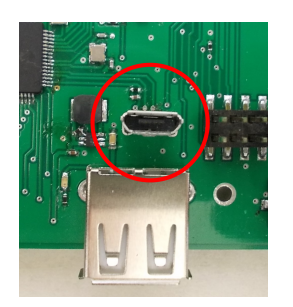

左写真のUSBコネクタ(USB Micro-B)とWindowsパソコンをUSBケーブ ルで接続してください。下記のデバイスドライバが自動で起動しま す。電源は入れたままで構いません。 USB-CDC / USB-MSD / USB-RNDIS Windowsパソコン以外に接続される場合には、上記のデバイスドラ イバがインストールされていない場合があります。

パソコンに接続した時に、USBメモリを接続した時と同じようにフォルダ画面が表示され ます。なお、お使いの環境によっては自動では表示されない場合もあります。

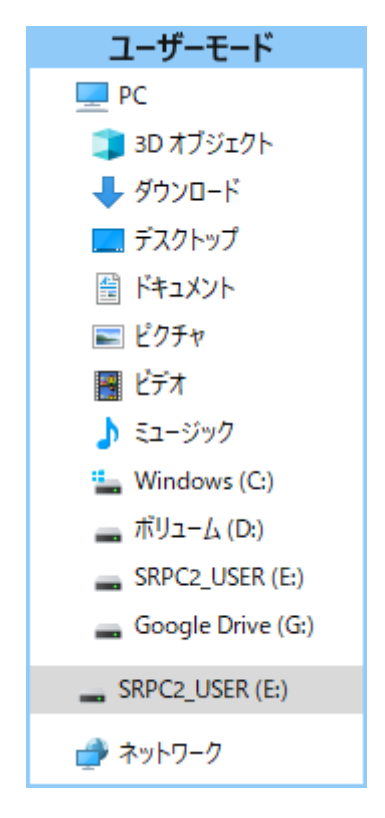

SRPC2がEドライブ(SRPC2\_USER)として認識されている場合

このフォルダ画面は、今回は使用しないので閉じてください。

## 1-b. パソコンと接続(WiFi)

srpc2のwifiは、電源投入後60分間だけ有効になっています(設定で変更可)。電源を投入 してから60分以内に作業を完了する必要があります。

| <b>に</b><br>接続済み                                    |  |
|-----------------------------------------------------|--|
| 6/ srpc_6815                                        |  |
| ₿ <sub>ſ</sub> ſŗ                                   |  |
| <b>≜</b> €                                          |  |
| <b>≜</b> ∕                                          |  |
| ≜<br>ſſċ                                            |  |
| <sup>B</sup> <i>ic</i>                              |  |
| °                                                   |  |
| ネットワークとインターネットの設定<br>設定を変更します (例: 接続を従量制課金接続に設定する)。 |  |
| (ip)<br>モバイルホットス                                    |  |
| Wi-Fi 機内モード ポット                                     |  |
| C ∧ B Φ EA 15:41<br>2022/12/20                      |  |

パソコン画面の右下の赤丸をクリックすると、現在の 検知できているWiFiのアクセスポイントの一覧が表示さ れます。

その中に「**srpc\_XXXX**」というアクセスポイントが あります。XXXXは、srpc2のHW IDになります。srpc2のHW IDは、製品情報のページで確認できます。

「srpc\_XXXX」の項目をクリックすると、表示が下写 真のように変化します。

なお、表示名は「NIF設定」で変更することができま す。

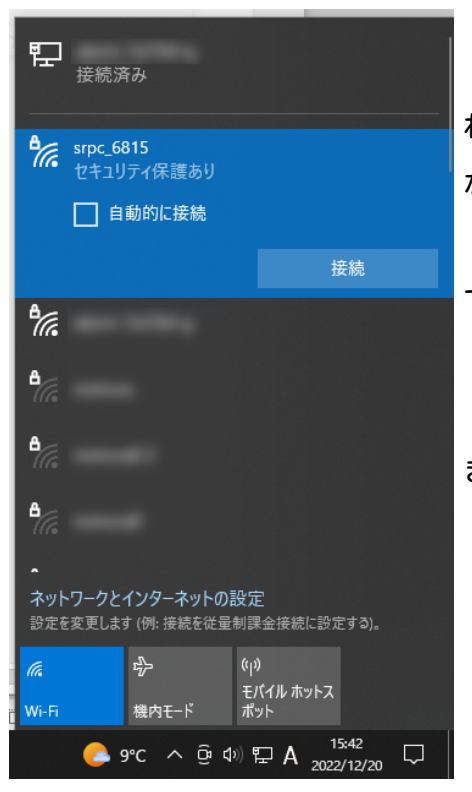

「接続」ボタンを押すと、パスワードの入力を求めら れます。工場出荷時のパスワードは、「**nomuraeng**」に なります。

「接続」の表示が「切断」になれば、WiFi接続が確立 できたことになります。

なお、パスワードは「NIF設定」で変更することがで きます。

## 2. ブラウザを起動

#### USB接続

<u>http://10.130.11.1</u> 左のリンクをクリックしてください。自動でブラウザ画面が表示 されます。表示されない場合、お使いのパソコンにインストールされているブラウザ(Edge 、Chrome等)を起動し、URLの項目に<u>http://10.130.11.1</u>と入力してください。

10.130.11.1というアドレスは、変更することができます。もし、変更している場合には 文章を置き換えてください。

#### WiFi接続

<u>http://10.130.22.1</u> 左のリンクをクリックしてください。自動でブラウザ画面が表示 されます。表示されない場合、お使いのパソコンにインストールされているブラウザ(Edge 、Chrome等)を起動し、URLの項目に<u>http://10.130.22.1</u>と入力してください。

10.130.22.1というアドレスは、変更することができます。もし、変更している場合には 文章を置き換えてください。

| SRPC2  |                          |                                               |
|--------|--------------------------|-----------------------------------------------|
| 稼働状態   | 稼働状態                     |                                               |
| 基本設定   | 現在の状況<br>ソーラー電圧          | 1728 mV                                       |
| アップロード | バッテリ電圧<br>バッテリ充電電流       | 3280 mV<br>0 mA<br>15 mA<br>15 mA<br>27 00 °C |
| スケジュール | バッテリ放電電流<br>消費電流<br>其振得度 |                                               |
| WAN設定  | ローバッテリー電圧<br>ローバッテリー電圧   | 3100 mV(温度補正後)<br>3200 mV(温度補正後)              |
| LAN設定  | 本日の状況                    |                                               |
| PAN設定  | バッテリ充電量<br>バッテリ放電量       | 0 mAh<br>0 mAh                                |
| NIF設定  | 消費電流量                    | 0 mAh                                         |
| IF設定   |                          |                                               |
| 製品情報   |                          |                                               |

上写真の画面が表示されることを確認してください。

## 3. アップロードの設定

左メニューの「アップロード」をクリックすると、下写真の画面が表示されます。

| SRPC2  |        |  |
|--------|--------|--|
| 稼働状態   | アップロード |  |
| 基本設定   | 基本設定   |  |
| アップロード | バッテリ状況 |  |
| スケジュール | 電源供給   |  |
| WAN設定  | イベント   |  |
| LAN設定  | 接点出力1  |  |
| PAN設定  | 接点出力2  |  |
| NIF設定  | 接点出力3  |  |
| IF設定   | 接点出力4  |  |
| 製品情報   |        |  |

「基本設定」「バッテリ状況」「電源供給」「イベント」以外は、製品情報の設定次第 で変化します。上記以外の説明については、それぞれのドキュメントで説明しています。こ のドキュメントでは、上記の説明だけ致します。 アップロード画面内の「基本設定」の項目を選択すると、下写真の画面が表示されま す。

| SRPC2                 |               |                                                                                                    |
|-----------------------|---------------|----------------------------------------------------------------------------------------------------|
| <b>持一手</b>            | アップロード   基本設定 |                                                                                                    |
| 何(1到1人 <sup>)</sup> 。 | 甘木凯宁          |                                                                                                    |
| 基本設定                  | 举个权定          | ○ YYYY/MM/DD,hh:mm:ss                                                                                                 |
| アップロード                | 日時形式          | <ul> <li>YYYY-MM/DD,nn:mm:ss.sss</li> <li>YYYY-MM-DDThh:mm:ss+dd:dd</li> <li>YYYY-MM-DDThh:mm:ss.sss+dd:dd</li> </ul> |
| スケジュール                | 最大送信バイト数      | 60000 パイト                                                                                                    |
|                       | 時刻調整          | ● しない ○ する                                                                                                    |
| WAN設定                 |               | ファイル No.00 battery                                                                                                    |
|                       |               | ファイル No.01 pwc                                                                                                    |
| LAN設定                 |               | ファイル No.02 din                                                                                                    |
|                       |               | ファイル No.03 ain                                                                                                    |
| PAN設定                 |               | ファイル No.04 dout                                                                                                    |
|                       |               | ファイル No.05 sensor                                                                                                    |
| NIF設定                 |               | ファイル No.06 serial                                                                                                    |
|                       | 送信先           | ファイル No.07 event                                                                                                    |
| IF設定                  |               |                                                                                                    |
|                       |               |                                                                                                    |
| 拡張機能                  |               |                                                                                                    |
|                       |               |                                                                                                    |
| 製品情報                  |               | ファイル No.13 other                                                                                                    |
|                       |               | ファイル No.14 other                                                                                                    |
|                       |               | ファイル No.15 other                                                                                                    |
|                       | POST名(旧SRPC)  | rrs data                                                                                                    |
|                       | JSONデータ規則     | ○ 1 つずつ ◎まとめて                                                                                                    |
|                       |               |                                                                                                    |
|                       |               | 更新のみ 保存&更新                                                                                                    |

アップロード画面内の「バッテリ状況」の項目を選択すると、下写真の画面が表示され ます。

| SRPC2  |                  |                                                                                                    |
|--------|------------------|----------------------------------------------------------------------------------------------------|
| 稼働状態   | アップロード   バッテリ状況  |                                                                                                    |
| 基本設定   | バッテリ状況<br>アップロード | ● する ○ しない                                                                                           |
| アップロード | サンプリング間隔<br>送信間隔 | 600     秒毎       60     分毎                                                                           |
| スケジュール | 送信項曰             | <ul> <li>SRPC ID (srpc_id)</li> <li>タイムスタンプ (smp_ts)</li> <li>2 測定日時 (smp_tm)</li> </ul>             |
| WAN設定  |                  | ☑ 測定日時(Sinp_un)<br>☑ 計測連番 (seq_no)<br>☑ 状態 (status)                                                  |
| LAN設定  |                  | <ul> <li>✓ 充電回路状態 (charging)</li> <li>☑ バッテリ電圧 (batt_volt)</li> <li>☑ ハーニー電圧 (solar volt)</li> </ul> |
| PAN設定  |                  | ☑ クー クー 竜丘 (solal_volt)<br>☑ 充電電流 (charge_curr)<br>☑ 放電電流 (dischg_curr)                              |
| NIF設定  |                  | <ul> <li>✓ 消費電流 (load_curr)</li> <li>✓ 当日充電量 (charge_sum)</li> <li>✓ 当日放電量 (discha_sum)</li> </ul>   |
| IF設定   |                  | ☑ 当日派電量 (dischg_sum)<br>☑ 当日消費量 (load_sum)<br>☑ 基板温度 (temp)                                          |
| 拡張機能   | ファイル No          | <ul> <li>■ セルラーアンテナレベル(cell_rssi)</li> <li>0 (0~15)</li> </ul>                                       |
| 製品情報   | 互換性              | ●なし ○旧SRPC                                                                                           |

アップロード画面内の「電源供給」の項目を選択すると、下写真の画面が表示されま す。

| SRPC2  |                  |                                                                                      |
|--------|------------------|--------------------------------------------------------------------------------------|
| 稼働状態   | アップロード           |                                                                                      |
| 基本設定   | 電源供給<br>アップロード   | ● する ○ しない                                                                           |
| アップロード | サンプリング間隔<br>送信間隔 | 600 秒毎<br>60 分毎                                                                      |
| スケジュール |                  | ☑SRPC ID (srpc_id)<br>☑タイムスタンプ (smp_ts)                                              |
| WAN設定  |                  | <ul> <li>✓ 計測日時 (smp_tm)</li> <li>✓ 計測連番 (seq_no)</li> <li>✓ 供給状態 (state)</li> </ul> |
| LAN設定  | 送信項目             | <ul> <li>✓制御方法 (ctrl)</li> <li>✓開始時間 (start)</li> <li>■ 約回時間 (cmrl)</li> </ul>       |
| PAN設定  |                  | <ul> <li>✓ 終了時间 (end)</li> <li>✓ オン秒数 (on_sec)</li> <li>✓ オフ秒数 (off_sec)</li> </ul>  |
| NIF設定  |                  | ☑繰り返し回数 (rpt_cnt)<br>☑繰り返し最大 (rpt_max)                                               |
| IF設定   | ファイル No          | 1 (0~15)                                                                             |
| 製品情報   |                  | <u> 天利10707</u> (本1十公史和)                                                             |

# <u>イベント</u>

アップロード画面内の「イベント」の項目を選択すると、下写真の画面が表示されま す。

| SRPC2  |         |                                                                                          |
|--------|---------|------------------------------------------------------------------------------------------|
| 稼働状態   | アップロード  |                                                                                          |
| 基本設定   | イベント    | SRPC ID (srpc_id)                                                                        |
| アップロード |         | <ul> <li>✓ タイムスタンプ (smp_ts)</li> <li>✓ 測定日時 (smp_tm)</li> <li>✓ 計測連番 (seq_no)</li> </ul> |
| スケジュール | 送信項目    | <ul> <li>☑ コード (code)</li> <li>☑ 値1 (param1)</li> <li>☑ 値2 (param2)</li> </ul>           |
| WAN設定  |         | ☑值2(param2)<br>☑值3(param3)<br>☑值4(param4)                                                |
| LAN設定  | ファイル No | ☑值5 (param5)<br>7 (0~15)                                                                 |
| PAN設定  |         | 更新のみ 保存&更新                                                                               |
| NIF設定  |         |                                                                                          |
| IF設定   |         |                                                                                          |
| 製品情報   |         |                                                                                          |

## 基本設定の画面

#### 日付形式

計測データに付けるタイムスタンプの形式を選択します。設定内容を変更した場合、次の測定から反映されます。既に計測されファイル内に保存されている計測データは、変更前の日付形式でサーバーに送信されます。

- YYYY 西暦(4文字固定)。例:2022
- MM 月(2文字固定、0埋め)。例:08
- DD 日(2文字固定、0埋め)。例:02
- hh 時間(2文字固定、24時間表記、0埋め)。例:09、23
- mm 分数(2文字固定、0埋め)。例:05
- ss 秒数(2文字固定、0埋め)。例:00
- sss ミリ秒(3文字固定、0埋め)。例:240
- dd:dd 時差(時:分形式、2文字固定、0埋め)。例:09:00

YYYY/MM/DD, hh:mm:ss

地域時間(時差を含めた時間)。時差が9時間の場合、日本時間になります。 例:2022/12/22,16:12:24 ⇒ 2022年12月22日 16時12分24秒

YYYY/MM/DD, hh:mm:ss.sss

地域時間(時差を含めた時間)。時差が9時間の場合、日本時間になります。 例:2022/12/22,16:12:24.130 ⇒ 2022年12月22日 16時12分24.130秒

#### YYYY-MM-DDThh:mm:ss+dd:dd

ISO 8601の拡張方式。地域時間(時差を含めた時間)の最後に時差を付ける形式。 +09:00が最後に付く場合は、日本時間になります。

例:2022-12-22T16:12:24+09:00 ⇒ 2022年12月22日 16時12分24秒

#### YYYY-MM-DDThh:mm:ss.sss+dd:dd

ISO 8601の拡張方式。地域時間(時差を含めた時間)の最後に時差を付ける形式。

+09:00が最後に付く場合は、日本時間になります。

例:2022-12-22T16:12:24.130+09:00 ⇒ 2022年12月22日 16時12分24.130秒

## 最大送信バイト数

計測データは、一旦ファイルに保存されます。送信するタイミングが来た時、ファイル ごとサーバーにアップロードします。基本的な流れは上記になります。

送信データをファイルに保存する際に、最大送信バイト数を超えるようなら、ファイル を新しく作成して、そちらに保存します。サーバーには、ファイルの数だけ送信が行われま す。

なお、セルラーモジュールが「SARA-R410M-63B」でかつ「MQTT」を選択している場合に は、最大送信バイト数が1024バイトに制限されます。

#### 送信先

ファイル番号別に送信先を設定します。「WAN設定」で設定されている「パス」の後ろに 連結して信されます。MQTTの場合は、間にSRPC IDが含まれます。

例1

- 「WAN設定」の「パス」が、/srpc2
- 「ファイル番号O」が、battery
- HTTP POSTで送信

上記の組み合わせの場合、送信先URLは「/srpc2/battery」になります。

#### 例2

- 「WAN設定」の「パス」が、srpc2
- 「ファイル番号O」が、battery
- SRPC IDが01ab
- MQTTで送信

上記の組み合わせの場合、送信先トピックは「srpc2/01ab/battery」になります。SRPC IDは、左メニューの「基本設定」の画面で確認できます(変更可)。

同じ送信先が複数存在しても問題ありません。また、空欄にすることもできます。

#### POST名(旧SRPC)

旧SRPCフォーマットでサーバーに送信を行う時に使用されます。設定されているPOST名 =XXXXという形式で、サーバーに送信されます。

## JSONデータ規則

アップロードのデータフォーマットがJSONタイプの時に使用されます。「1つずつ」を 選択すると、1回の送信で1個の計測値が送信されます。「まとめる」を選択すると、1回 の送信で複数の計測値がある場合、配列データで一括して送信されます。

## バッテリ状況の画面

## アップロード

アップロードを行うか設定します。「する」を選択すると、他の項目が表示され編集で きるようになります。「しない」に設定すると、アップロードは行われなくなりますが、既 にファイル内に保存されている計測データは削除されません。再び「する」に設定した時 に、ファイル内に保存されている計測データも一緒に送信されます。

#### サンプリング間隔

SRPC2は、アップロードをするしないに関わらず、バッテリ状況を100ms周期で計測しています。アップロードが「する」に設定されている場合、サンプリング間隔でバッテリ状況をファイルに保存します。

## 送信間隔

アップロードが「する」に設定されている場合、送信間隔でバッテリ状況が保存されて いるファイルをサーバーに送信します。

#### 送信項目

送信する項目を選択できます。チェックが外れている項目は送信されません。

SRPC ID

SRPC2に設定されているSRPC IDになります。左メニューの基本設定で変更できます。

タイムスタンプ

SRPC2が起動してからの経過時間(ms)になります。4294967295(0xFFFFFFF)を超えると、 0に戻ります。

#### 測定日時

アップロードの基本設定で設定されている「日付形式」で表記されます。

0から始まり、4294967295(0xFFFFFFF)を超えると、0に戻ります。バッテリ状況がサン プリングされる毎に+1されます。バッテリ状況以外がサンプリングされても値は変化しませ ん。データの欠落がないか確認する際に使用できます。電源が落ちると0に戻ります。

#### 状態

バッテリーの状態を出力します。

| • | normal   | 通常のバッテリ電圧 |
|---|----------|-----------|
| • | low      | ローバッテリー   |
| • | full     | 満充電状態     |
| • | shutdown | シャットダウン中。 |
|   |          |           |

#### 充電回路状態

充電出来る状態かを出力します。

- true
- false

充電中もくは充電待ち

停止中

その後、ローバッテリーになります。

バッテリ電圧

バッテリ電圧をmVで出力します。

#### ソーラー電圧

ソーラー電圧をmVで出力します。充電中は、バッテリ電圧に近くなります。

#### 充電電流

充電電流をmAで出力します。ソーラーパネルから得られる電流量が消費電流以下の場合、充電に回せる電流が存在しないため、OmAになります。

#### 放電電流

バッテリから出力されている電流をmAで出力します。消費電流を超える電流量をソー ラーパネルから得られている場合、OmAになります。

#### 消費電流

SRPC2本体とSRPC2が電源供給している機器が消費している電流をmAで出力します。

#### 当日充電量

今日の0:00から現在まで、バッテリに充電できた電流量をmAhで出力します。

#### 当日放電量

今日の0:00から現在まで、バッテリから放電された電流量をmAhで出力します。

#### 当日消費量

今日の0:00から現在まで、SRPC2本体とSRPC2が電源供給している機器が消費した電流量をmAhで出力します。

#### 基板温度

基板上の温度(℃)を小数点2位まで出力します。

#### ファイルNo

計測データの保存先ファイル番号になります。他のデータ種別と同じ番号になっても問題ありません。

## 互換性

「IESRPC」を選択すると、旧バージョンのSRPCフォーマットで、サーバーにデータが送 信されます。

## 電源供給の画面

#### アップロード

アップロードを行うか設定します。「する」を選択すると、他の項目が表示され編集で きるようになります。「しない」に設定すると、アップロードは行われなくなりますが、既 にファイル内に保存されている計測データは削除されません。再び「する」に設定した時 に、ファイル内に保存されている計測データも一緒に送信されます。

#### サンプリング間隔

アップロードが「する」に設定されている場合、サンプリング間隔で電源供給の状態を ファイルに保存します。

## 送信間隔

アップロードが「する」に設定されている場合、送信間隔で電源供給の状態が保存され ているファイルをサーバーに送信します。

## 送信項目

送信する項目を選択できます。チェックが外れている項目は送信されません。

SRPC ID

<u>タイムスタンプ</u>

#### 測定日時

#### 計測連番

0から始まり、4294967295(0xFFFFFFF)を超えると、0に戻ります。電源供給の状態がサ ンプリングされる毎に+1されます。電源供給の状態以外がサンプリングされても値は変化し ません。データの欠落がないか確認する際に使用できます。電源が落ちると0に戻ります。

#### 供給状態

電源供給が行われているかを出力します。

## SRPC2 User Manual

- SECTION 04 : アップロード
- true 電源供給している
- false
   電源供給を停止している

## 制御方法

電源供給をするしないを何を基準に行っているかを出力します。

- manual コマンド制御
   planX スケジュール制御。Xは、1~10。
- default
   制御無し(電源供給は停止されます)

#### 開始日時

アップロードの基本設定で設定されている「日付形式」で表記されます。 現在の制御が開始された日時を出力します。スケジュール制御以外は、空欄になりま す。

## 終了日時

アップロードの基本設定で設定されている「日付形式」で表記されます。 現在の制御が終了される日時を出力します。スケジュール制御以外は、空欄になりま す。

オン秒数・オフ秒数

電源供給のオンオフを繰り返すことができます。オン秒数が0以外でオフ秒数が0の場

合、常時オンになります。また、その逆だった場合は、常時オフになります。 コマンド制御・スケジュール制御以外は、空欄になります。

## 繰り返し回数・繰り返し最大

電源供給のオンオフの繰り返す回数に上限が設定されている場合、出力されます。設定 されていない場合は、両方とも空欄になります。

繰り返し回数は、電源供給がオンオフを繰り返した回数になります。繰り返し最大は、 繰り返し回数の上限回数になります。上限を超えると、電源供給は停止します。

<u>ファイルNo</u>

イベントの画面

送信項目

SRPC ID

<u>タイムスタンプ</u>

<u>測定日時</u>

計測連番

0から始まり、4294967295(0xFFFFFFF)を超えると、0に戻ります。イベントが発生する 度に+1されます。データの欠落がないか確認する際に使用できます。電源が落ちると0に戻 ります。

コード・値1~5

イベントの種類を表すコードになります。イベントによって、値1~5の内容が変化します。

 $\overline{\mathcal{T}_{\mathcal{T}}\mathcal{T}\mathcal{N}}$ 

## イベントコード

## 1:起動

電源を投入された時に発生するイベントになります。

<u>値1:バッテリ状態(batt\_sts)</u>

<u>値2:バッテリ電圧(batt\_volt)</u>

値3:ローバッテリーの閾値(batt\_thr\_low)

ローバッテリーの閾値をmVで出力します。この電圧以下になると、SRPC2はシャットダウンを開始します。シャットダウンが完了するとローバッテリー状態になります。

値4:復帰電圧の閾値(batt\_thr\_nml)

復帰電圧の閾値をmVで出力します。ローバッテリー状態になったSRPC2は、この電圧以上 にならないとローバッテリー状態が解除されません。

## 2:シャットダウン

シャットダウンに移行した時に発生するイベントになります。シャットダウンが完了す ると、ローバッテリー状態になるため通信が停止します。再び、通信が開始されるのはバッ テリ電圧が復帰した後になります。

<u>値1:バッテリ状態(batt\_sts)</u>

<u>値2:バッテリ電圧(batt\_volt)</u>

<u>値3:ローバッテリーの閾値(batt\_thr\_low)</u>

<u>値4:復帰電圧の閾値(batt\_thr\_nml)</u>

3: 電圧復帰

ローバッテリー状態のSRPC2の電圧が正常に戻り、通信が開始される時に発生するイベントになります。

<u>値1:バッテリ状態(batt\_sts)</u>

<u>値2:バッテリ電圧(batt\_volt)</u>

<u>値3:ローバッテリーの閾値(batt\_thr\_low)</u>

<u>値4:復帰電圧の閾値(batt\_thr\_nml)</u>

| 変更履歴       |        |              |
|------------|--------|--------------|
| 2022/12/23 | Rev1.0 | 新規作成         |
| 2023/08/29 | Rev2.0 | JSONデータ規則を追加 |